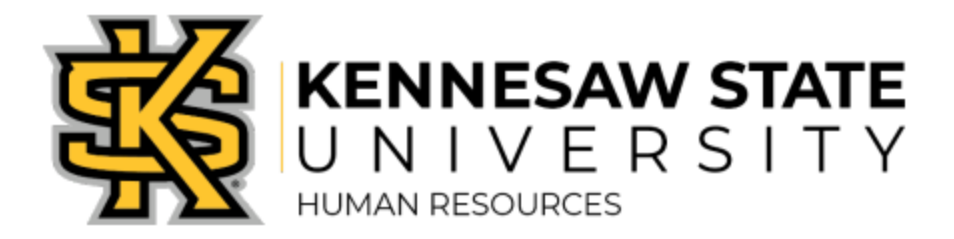

# **Business Process Document**

| Process Name    | Screening Candidates & Applicant Management                      |
|-----------------|------------------------------------------------------------------|
| Department      | Human Resources                                                  |
| Process Purpose | Effectively screen and manage applicants for an open job posting |
| Effective Date  | April 2022                                                       |
| Revision Date   | April 2022                                                       |

### **Process Overview:**

This document provides best practices for successful screening and management of applicants for an open job posting in OneUSG.

Recruiters, Hiring Managers or any member of a search committee may screen candidates.

### Prerequisites:

You will need the following information prior to screening candidates:

- ✓ Job Description
- $\checkmark$  Application
- ✓ Resume
- ✓ Cover Letter
- ✓ List of References
- ✓ Other Documents (Proof of Certifications)
- ✓ List of screening questions
- ✓ Evaluation criteria

## Step by Step Process:

- 1. Log into OneUSG and click on **Recruiting Self Service**.
  - Job postings and applicant information may be accessed through Manager Self Service; however, you will not be able to utilize all functions (such as editing dispositions) under Manager Self Service.
- 2. Click on **Search Job Openings** and perform a search for the Job Opening you are screening for.

#### Search Job Openings

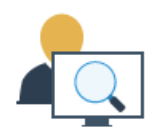

- 3. Click on the blue link to the Job Opening. The page will default to the **Applicants** tab.
  - An applicant's disposition is the applicant's status with regards to the job opening. These statuses track the progress of an applicant through the recruiting process.
  - Notice the additional tabs that show the various dispositions of all the applicants (All, Applied, Reviewed, Screen, Route, Interview, Offer, Hire, Hold and Reject). You may use these tabs to narrow the applicant list for review.

| Applicants | Applicant Search | Applicant Screening | Activity & Attachments | Details |  |
|------------|------------------|---------------------|------------------------|---------|--|
|            |                  |                     |                        |         |  |

Reviewed

Screen

Route (0)

| (18) | (14) | (3) | (0) |  |
|------|------|-----|-----|--|
|      |      |     |     |  |

4. Review the Application details and materials.

Applied

All

• To review an applicant's application and/or resume click the appropriate icon in the **Application** or **Resume** column in that applicant's row.

| Application | Resume |
|-------------|--------|
|             |        |

• Click on the **Application** icon to view additional details and attachments.

| Application |  |
|-------------|--|
|             |  |

 Click on the filename links under the Attachments section to view the applicant's resume and other attached documents, such as cover letter and any other required documents.

| Attachments ⑦         |                           |                               |              |             |                      |
|-----------------------|---------------------------|-------------------------------|--------------|-------------|----------------------|
| <b>F</b>              |                           |                               |              |             | 1-4 of 4 🐱           |
| Attachment            | Attachment<br>Title       | Attachment Type               | Apply to All | Uploaded By | Last Updated         |
| Resume_Tpdf           | Resume_Terme_Terme_Def    | Resume or<br>Curriculum Vitae |              |             | 03/17/2022<br>7:40PM |
| Cover_Letter_KSU.docx | Cover_Letter<br>_KSU.docx | Cover Letters                 |              |             | 03/17/2022<br>7:40PM |
| Refer_List.docx       | Refer_list                | List of References            |              |             | 03/17/2022<br>8:36PM |
| Servsafe.pdf          | Servsafe                  | Certification<br>Information  |              |             | 03/17/2022<br>8:36PM |

- Other background information provided by the candidate may be populated on this page.
- 5. Click the **Questionnaire** tab to review the applicant's answers to the screening questions.
  - Use the navigation to scroll through each question or to View All on one page.

| Questionn | aire                                                          |                |                 |
|-----------|---------------------------------------------------------------|----------------|-----------------|
| Question  | Are you legally eligible for employment in the United States? |                |                 |
|           | Answers                                                       |                |                 |
|           | Possible Answer                                               | Correct Answer | Selected Answer |
|           | Yes                                                           | ~              | ¥               |
|           | No                                                            |                |                 |
|           |                                                               |                |                 |
|           |                                                               |                |                 |

- Click Return when you are finished reviewing the application and questionnaire to return to the Manage Job Opening page.
- 6. Mark Application as Reviewed by clicking on the icon in the **Mark Reviewed** column.

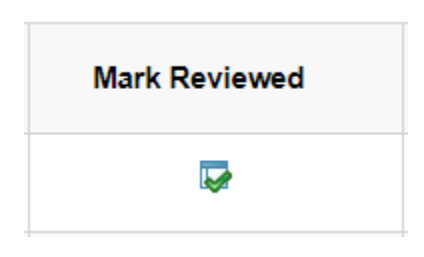

- You will receive a pop-up window indicating that you are successful. Click **OK**.
- Notice the disposition will be updated to "Reviewed".
- 7. **Route an Applicant (optional)-** an applicant can be routed to additional recipients and/or the Hiring Team.
  - To route the applicant, click the **Route** icon.

| Route            |  |
|------------------|--|
| <mark>6</mark> € |  |

- On the **Route Applicant** page, you may enter a **Reason** for the Routing Status.
- The Manager of the position will auto-fill as a Recipient.
- Use Add Recipient to add one person at a time or Add Hiring Team to add the full Hiring Team listed on the Job Opening.

 In the Notification section, use Include Attachments to check any documents the applicant attached for inclusion in the routing.

| Backet Job Opening   Applicants to Route Job Opening   Applicants to Route Job Opening   Reson Development is   "Routing Status 00 Prote   "Routing Status 00 Prote   Reson Consection   "Routing Date Manager   Add Recovert Add Hoining Team   Notification Test of the Comment Red   Inductor Attactments Prever Notification   Routing Test Prever Notification   Inductor Attactments Prever Notification   Inductor Attactments Prever Notification   Inductor Attactments Prever Notification   Inductor Attactments Prever Notification   Inductor Attactments Prever Notification   Inductor Attactments Prever Notification   Inductor Attactments Prever Notification   Inductor Attactments Prever Notification   Inductor Attactments Prever Notification   Inductor Attactments Prever Notification   Inductor Attactments Prever Notification                                                                                                    | Route Applicant     |                 |                                                                                                    |           |                  |             | Include Attachments           |     |
|----------------------------------------------------------------------------------------------------|---------------------|-----------------|----------------------------------------------------------------------------------------------------|-----------|------------------|-------------|-------------------------------|-----|
| Applicants to Route Applicants to Route Applicants to Route Control Details Control Status Status St | Submit   e-Return   |                 |                                                                                                    |           |                  | Attachments | ®                             |     |
| Applicants to Route Applicants to Route Applicants to Route Applicants to Route Applicants to Route Applicants to Route Applicants to Route Applicants to Route Applicants to Route Coverigeness Beause or Curiculum Beause Cover Letters Cover Letters Cover  |                     |                 |                                                                                                    |           |                  | Select      | Attachment Type               |     |
| Add Recipient field     Notify me when a Recipient responds     Substy me when a Recipient responds     Substy me when a Recipient responds                                                                                                    | Applicants to Route |                 | No. of Contract of Contract of |           | Lub Counting     |             | Resume or Curriculum          | ^   |
| Routing Details     Routing Details     Routing Status 00 Route   Recipients     Recipients     Recipients     Recipients     Recipients     Recipients     Recipients     Recipients     Recipients     Recipients     Recipients     Recipients     Recipients     Recipients     Add Recipient     Add Recipient     Add Recipient     Recipients     Providers Text     Recipients     Resume of Comments     Resume of Comments                                                                                                    | Applicant to        |                 | Name                                                                                                    |           | Job Opening      | 0           | Reference Letter              | -   |
| Routing Details     Routing Details     Routing Date     Routing Date     Routing Date     Routing Date     Routing Date     Routing Date     Routing Date     Routing Date     Routing Date     Routing Date     Routing Date     Routing Date     Routing Date     Routing Date     Add Recipient     Add Recipient     Add Recipient     Routing Teal of the Comment field     Include Attachments     Preview Nutification     Routing me when a Recipient responds     Include Attachments     Include Attachments     Preview Nutification     Include Attachments     Preview Nutification     Include Attachments     Preview Nutification     Include Attachments     Include Attachments     Preview Nutification     Include Attachments     Include Attachments     Include Attachments     Include Attachments     Include Attachments     Include Attachments     Include Attachments     Include Attachments     Include Attachments </td <td></td> <td></td> <td></td> <td></td> <td>Development &amp; St</td> <td>0</td> <td>Transcripts</td> <td></td>                                                                                                    |                     |                 |                                                                                                    |           | Development & St | 0           | Transcripts                   |     |
| Nouting Status 008 Route     Recipients     * Notification     * Notification                                                                                                    | Routing Details ③   |                 |                                                                                                    |           |                  |             | Court afters                  | - 1 |
| Notify states • Notify   Recipients • Name   * Notify states * Name   • Notify states • Name   • Notification • Notification   • Notification • Notification   • N                                                                                                    | The stars from      |                 |                                                                                                    | 0         |                  |             | COVE CROPS                    | - 1 |
| Recipients ()       Image:       Image:                                                                                                    | "Notioning state    | 010 House       | *                                                                                                    | Pasason   |                  | 0           | List of References            |     |
| Notification     Notification       Submit     Letter       Submit     Letter       Submit     Letter                                                                                                    | Recipients ①        |                 |                                                                                                    |           |                  | 0           | OIF                           |     |
| 060970221       Image: Construction         Add Recipient       Add Hring Team         • Notification (*)       Image: Construction         Constructions       Test of the Comment field         Include Attachments       Preview Notification         Include Attachments       Preview Notification         Include Attachments       Preview Notification         Include Attachments       Preview Notification         Include Attachments       Preview Notification         Include Attachments       Preview Notification         Include Attachments       Preview Notification         Include Attachments       Preview Notification         Include Attachments       Preview Notification         Include Attachments       Preview Notification         Include Attachments       Preview Notification         Include Attachments       Preview Notification         Include Attachments       Preview Notification         Include Attachments       Include Attachments                                                                                                    | "Routing Date       |                 | Name                                                                                                    |           | Assignment       | 0           | School Schedule               |     |
| Add Recipient       Add Hiring Team <ul> <li>Resume or Curriculum</li> <li>Writing Sample</li> <li>Writing Sample</li> <li>Additional Document</li> <li>Additional Document</li> <li>Recipient responds</li> <li>Recipient responds</li> <li>Recipient responds</li> <li>Writing Sample</li> <li>Recipient responds</li> <li>Recipient responds</li> <li>Writing Sample</li> <li>Recipient responds</li> <li>Recipient responds</li> <li>Recinitient responds</li> <li>Recipient respo</li></ul>                                                                                                    | 06/07/2021          | m               |                                                                                                    | Q,        | Manager          | 0           | Win/Loss Record               |     |
| Notification ①     Comments Test of the Comment field     Comments Test of the Comment field     Include Attachments Preview Notification     Notify me when a Recipient responds      Submt                                                                                                    | Add Rec             | ipient          | Add Hi                                                                                                    | ring Team |                  | 0           | Resume or Curriculum<br>Vitae |     |
| Comments     Test of the Comment field     Image: Comment field     Image: Comment field                                                                                                    | - Notification ③    |                 |                                                                                                    |           |                  | 0           | Writing Sample                |     |
| Include Attachments         Preview Notification <ul> <li>Certification</li> <li>Certification</li> <li>Motify me when a Recipient responds</li> <li>Media (Audo-Visual)</li> <li>Media (Audo-Visual)</li> <li>Users Details</li> <li>Certification</li> <li>Stotmt</li> <li>LignReturn</li> </ul>                                                                                                    | Comments            | Test of the Cor | nment field                                                                                                    |           |                  | 0           | Additional Document           |     |
| Include Attachments     Preview Notification       ©     Cartification       ©     Media (Audio/Vousi)       ©     License Details                                                                                                    |                     |                 |                                                                                                    |           |                  | 0           | Partfolio                     |     |
| Submit   quillatum                                                                                                    | Notity me when a Re | cipient respon  | Include Attachments<br>ds                                                                                                    | Preview   | Notification     | 0           | Certification                 |     |
| Submit   dju-Ratum  C License Datails  C License Datails  C License Da |                     |                 |                                                                                                    |           |                  | 0           | Media (Audio/Visual)          |     |
| © Send via Email                                                                                                    | Submit L deflation  |                 |                                                                                                    |           |                  | 0           | License Details               | -   |
|                                                                                                    |                     |                 |                                                                                                    |           |                  | Send via Er | all                           |     |

- Notes in the Comments field will be added to the communication for the recipients.
- Use **Preview Notification** to view the communication to the routing recipients.

| То       |                                  |
|----------|----------------------------------|
| sge      |                                  |
| *Subject | Applicant that needs your review |
| Message  | Dear                             |

#### Attachments ③

| Original File Name          | New File Name             |
|-----------------------------|---------------------------|
| Resume_2021.pdf             | _Resume-<br>CV_226003.pdf |
| _cover_letter_CSU_D_S_ docx | Cover_Letters.            |

Preview Notification

| _   |                              |
|-----|------------------------------|
| 100 | Connect                      |
| IK. | Gances                       |
|     | and the second second second |

- Click **OK** to return to the **Route Applicant** page.
- Click **Submit** to finalize your settings.
- Click OK on the success message. It will return you to the Manage Job Opening page.
- Notice that the disposition is updated to "Route".
- 8. Schedule an Interview.
  - After conducting an initial screening of the applicant, if <u>all</u> minimum requirements are met and an interview is scheduled, enter interview notes (note that the Interview page does not interface with Outlook or other external calendars).
  - Click on the **Interview** icon.

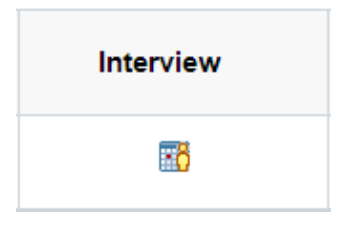

- Enter the Date, Start Time, and End Time for the interview. Be sure to update the Time Zone as it defaults to "Pacific Standard Time".
- Additional fields in the Interview section are optional and include Interview Type, Applicant Response, and indicators for Notify Applicant and Notify Interview Team.
  - There is a comment field for **Interview Schedule Comments** that can be accessed by clicking the icon to the immediate right of the applicant Response field.
- Click Add Interviewer to search and add those who will interview the applicant.
  - There are additional fields to documenting the Interviewers' responses, Interview Schedule Comments, and Notify.

• You may enter location details in the **Location** field.

| terview Schedule                                                     |                 |          |                  |                                                                             |                                                                                     |        |             |
|----------------------------------------------------------------------|-----------------|----------|------------------|-----------------------------------------------------------------------------|-------------------------------------------------------------------------------------|--------|-------------|
| Submit Save as Draft   de Ratum                                      |                 |          |                  |                                                                             |                                                                                     |        | Personalize |
| Job Opening 10 225003<br>Job Opening Status 010 Open<br>Submitted No |                 |          | B<br>Job<br>Posi | usiness Unit 30000 (Col).<br>Posting Title Developmention Number 10000020 ( | mbus State University)<br>rt & Stewardship Officer<br>Dev:Fundraising Professional) |        |             |
| Applicant ID<br>Applicant Type External Applicant                    |                 |          |                  | Preferred Contac                                                            | t Not Specified                                                                     |        |             |
| Interview 1 - Date Not Entered ③                                     |                 |          |                  |                                                                             |                                                                                     |        |             |
| "Cate IIII                                                           | Interview Type  | None     | v<br>v 🖻 o       | Initiator                                                                   | Notify Applicant<br>Notify Interview Team                                           |        |             |
| Interviewer ID Interviewer Name                                      | Date Start Time | End Time | Response         | Comments                                                                    | Availability                                                                        | Notity |             |
| ٩,                                                                   |                 |          | None             | B                                                                           | ø                                                                                   | 0      |             |
| Add Harviewer     Venue Information ①     Venue     Response         | ۹.              | Location |                  |                                                                             |                                                                                     | Æ      |             |

- Click **Submit**.
- Click **OK** on the success message. The Disposition will not show as "Interview".
- Click the Interview icon again to Edit Interview Schedule, Create New Interview Schedule, or Create New Evaluation.

| Manage Interviews |                                                                               |                                                                   |                                          |                   |                                      |                                                                                                    |                                                   |                        |             |
|-------------------|-------------------------------------------------------------------------------|-------------------------------------------------------------------|------------------------------------------|-------------------|--------------------------------------|----------------------------------------------------------------------------------------------------|---------------------------------------------------|------------------------|-------------|
| Sa                | ve   @=Return                                                                 |                                                                   |                                          |                   |                                      |                                                                                                    |                                                   |                        | Personalize |
| Interview         | Applicant Nar<br>Applicant<br>Job Posting Ti<br>Job Co                        | ne<br>ID<br>tie Developmen<br>de 4433000 (Der                     | t & Stewardship Of<br>«Fundraising Profe | ficer<br>ssional) |                                      | Job Opening ID 226003<br>Job Opening Status 010 Op<br>Business Unit 30000 (<br>Position Number 100000 | n<br>Columbus State Unive<br>0 (DeviFundraising P | rsity)<br>rofessional) |             |
| Select            | Date                                                                          | Start Time                                                        | End Time                                 | Time Zone         | Location                             | Submitted                                                                                             | Status                                            | Final Recommendation   |             |
| •                 | 06/09/2021                                                                    | 3:00PM                                                            | 4.00PM                                   | EST               | 123 Test Test<br>3rd Floor Room Test | ~                                                                                                    | Unconfirmed                                       | 005 Interview          | 1           |
| Final             | Start Time<br>End Time<br>Location<br>Submitted<br>Status<br>Recommendation ① | 3.00PM EST<br>4.00PM EST<br>123 Test Test T<br>Yes<br>Unconfirmed | Test 3rd Floor Room                      | n Test            |                                      |                                                                                                    |                                                   |                        |             |
|                   | Final Recommendatio                                                           | n 005 Intervie                                                    | NW                                       | *                 |                                      |                                                                                                    |                                                   |                        |             |
|                   | Reaso                                                                         | n                                                                 |                                          | *                 |                                      |                                                                                                    |                                                   |                        |             |
|                   | Average Scor                                                                  | e 0                                                               |                                          |                   |                                      |                                                                                                    |                                                   |                        |             |
| Interv<br>No i    | iew Evaluations (*)                                                           | ind.                                                              |                                          |                   |                                      |                                                                                                    |                                                   |                        |             |
| Cre               | Create New Evaluation                                                         | on                                                                |                                          |                   |                                      |                                                                                                    |                                                   |                        |             |
| Sa                | re   ¢+Return                                                                 |                                                                   |                                          |                   |                                      |                                                                                                    |                                                   |                        | Top of Page |

- 9. Create an Interview Evaluation.
  - The Interview Evaluation can be used to document comments and ratings for Communication Skills, Education/Training, Work Experience, and Technical Skills.
  - From the Manage Interviews page, click Create New Evaluation.
  - Complete the **Date** and **Interview Type**.
  - Down the right side, score and comment on each area.
  - Complete the **Recommendation** section on the middle left.
  - Click **Submit**. Click **OK** on the success message.
  - Click Return on the Manage Interviews page to return to the Manage Job Opening page with the applicant list.

| Interview Evaluation                      |                                                                              |                            |                           |             |
|-------------------------------------------|------------------------------------------------------------------------------|----------------------------|---------------------------|-------------|
| Submit Save as Draft   de Return          |                                                                              |                            |                           | Personalize |
| Name<br>Applicant ID<br>Status 010 Active | Job Posting Title Develop<br>Job Opening ID 226003<br>Job Opening Status 010 | ment & Stewardship Officer |                           |             |
| Evaluation                                | Interview Ratings                                                            | Q                          | I (€ € 1074 ¥             | ->->)       |
| Interview Date 06/09/2021                 | Category Co                                                                  | ommunication Skills        | -                         |             |
| Recommendation                            | Interview Rating                                                             |                            | <ul> <li>Score</li> </ul> | •           |
| Overall Rating                            | Comment                                                                      |                            |                           | වැදි        |
| Recommendation V                          | L                                                                            |                            |                           |             |
| Comments III Re                           | Category Ec                                                                  | ducation/Training          |                           |             |
|                                           | Interview Rating                                                             |                            | Score                     | •           |
| L]                                        | Comment                                                                      |                            |                           | 212         |
|                                           | L                                                                            |                            |                           |             |
|                                           | Category W                                                                   | lork Experience            |                           |             |
|                                           | Interview Rating                                                             |                            | <ul> <li>Score</li> </ul> | 0           |
|                                           | Comment                                                                      |                            |                           | 612         |
|                                           | L                                                                            |                            |                           |             |
|                                           | Category Te                                                                  | echnical Skills            |                           |             |
|                                           | Interview Rating                                                             |                            | <ul> <li>Score</li> </ul> | ٥           |
|                                           | Comment                                                                      |                            |                           | 812         |
|                                           | L                                                                            |                            |                           |             |
|                                           |                                                                              |                            |                           | _           |
| Submit Save as Drat   de Return           |                                                                              |                            | 1                         | top of Page |

- 10. Rejecting an Applicant.
  - Rejecting an applicant can be done from several dispositions, including "Reviewed" and "Interview". To reject an applicant, click on the icon in the Reject column.

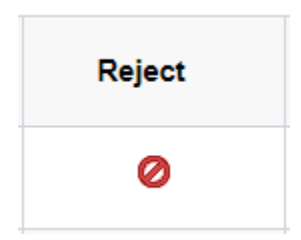

• Choose the appropriate **Reason** from the dropdown.

| Reject Applicant  |                       |                           |        |  |  |  |
|-------------------|-----------------------|---------------------------|--------|--|--|--|
| Applicant to Reje | ect                   |                           | -      |  |  |  |
| Applicant ID      | Name                  | Job Opening               | Delete |  |  |  |
| 123456            | Applicant Name        | 98765 – Job Opening Title | Û      |  |  |  |
| Disposition       |                       |                           |        |  |  |  |
| I                 | *Reason               | ~                         |        |  |  |  |
| Reject            | Reject and Correspond | Cancel                    |        |  |  |  |

Click **Reject**. Click **OK** on the success message. The Disposition is now "Reject".
 11. Preparing a Job Offer.

- Verify the applicant's references prior to extending a job offer.
- Once you have selected a candidate, notify your Recruiter to determine appropriate compensation and job offer details. The Recruiter will extend formal offer to selected candidate and send correspondence to rejected candidates.
  - ★ Recruiters- see Preparing a Job Offer Business Process Document for instructions.